# W712 Configuration Instructions

Note: This document only describes the initial configuration and usage of the W712 in main application scenarios. For more details, please check the user manual.

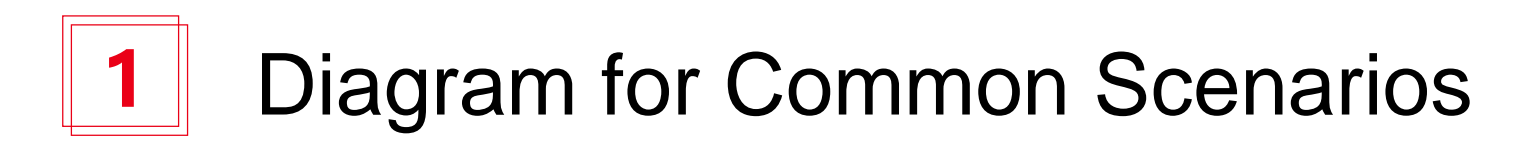

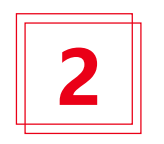

Radio Configuration Information

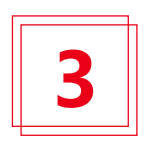

W712 Gateway Configuration

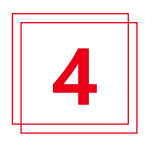

IP Phone Terminal configuration

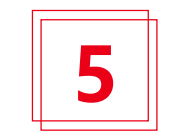

Method of Application

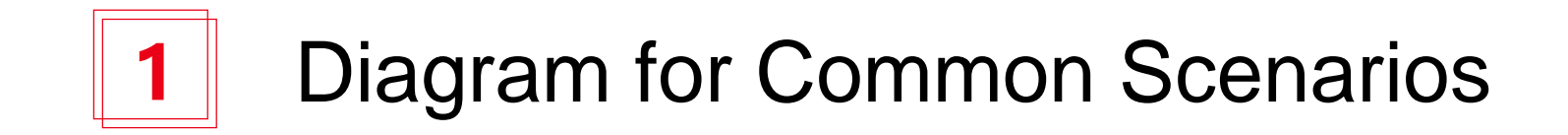

### Community

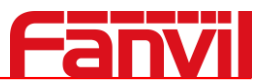

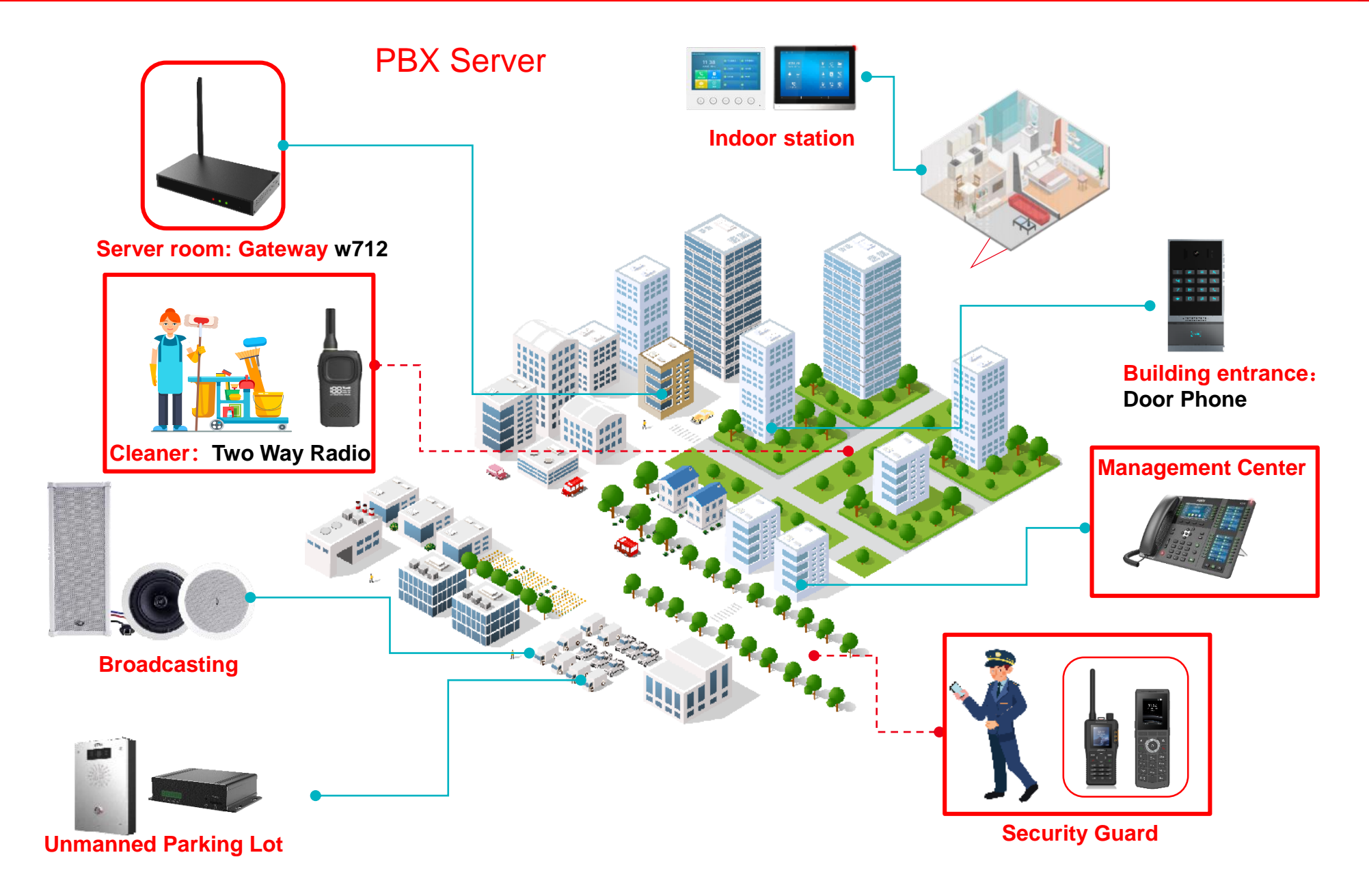

Diagram

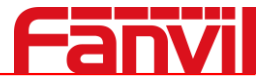

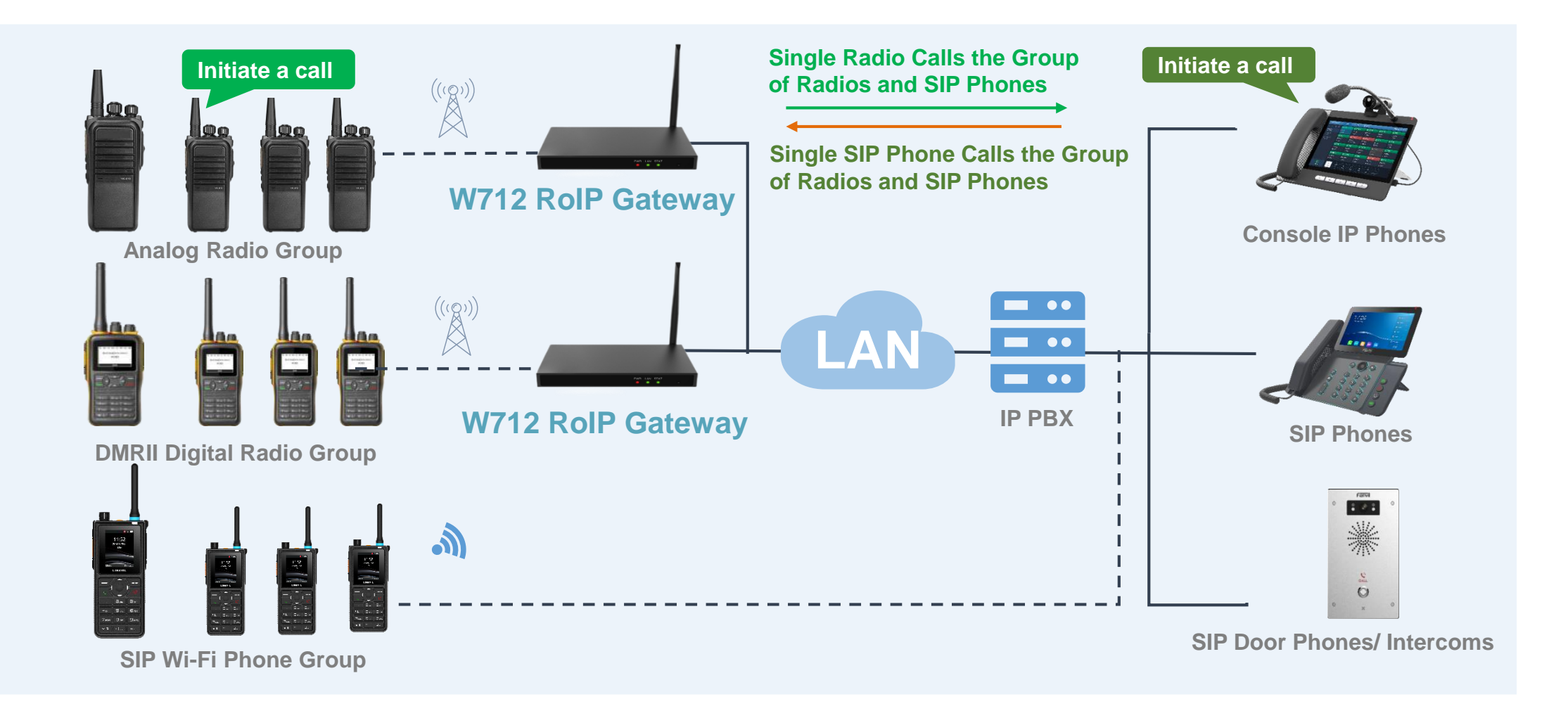

Note: If no PBX server is deployed, the W712 supports P2P communication with other SIP devices

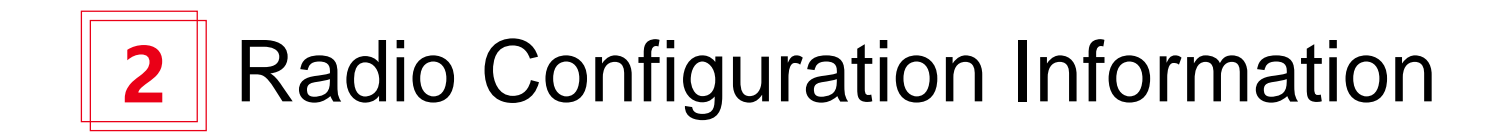

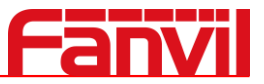

When buying a radio, the manufacturer will configure the corresponding frequency band, and issue the frequency comparison table to us. All we have to do is to assign the frequency band to W712. And then the radio configuration is complete.

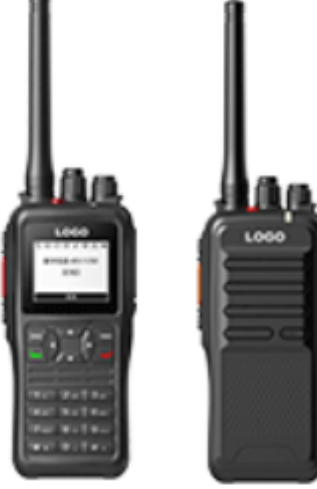

Radios

View main information

|                                                   |                            | I .                   | 5 5                  | I             | <b>J</b>                 | •                      |  |
|---------------------------------------------------|----------------------------|-----------------------|----------------------|---------------|--------------------------|------------------------|--|
| Baofeng Model: BF-480(UHF) Requency: 400 - 470MHz |                            |                       |                      |               |                          |                        |  |
| Channel number                                    | <b>Receiving Frequency</b> | Transmission requency | <b>Recv Sub Tone</b> | Send Sub Tone | <b>Transmitted power</b> | Broadband /narrow-band |  |
| 1                                                 | 430.12500                  | 430.12500             | 67.0                 | 67.0          | High                     | Broadband              |  |
| 2                                                 | 431.12500                  | 431.12500             | 67.0                 | 67.0          | High                     | Broadband              |  |
| 3                                                 | 432.12500                  | 432.12500             | 67.0                 | 67.0          | High                     | Broadband              |  |
| 4                                                 | 433.12500                  | 433.12500             | 67.0                 | 67.0          | High                     | Broadband              |  |
| 5                                                 | 434.12500                  | 434.12500             | 67.0                 | 67.0          | High                     | Broadband              |  |
| 6                                                 | 435.12500                  | 435.12500             | 67.0                 | 67.0          | High                     | Broadband              |  |
| 7                                                 | 436.12500                  | 436.12500             | 67.0                 | 67.0          | High                     | Broadband              |  |
| 8                                                 | 437.12500                  | 437.12500             | 67.0                 | 67.0          | High                     | Broadband              |  |
| 9                                                 | 438.12500                  | 438.12500             | 67.0                 | 67.0          | High                     | Broadband              |  |
| 10                                                | 439.12500                  | 439.12500             | 67.0                 | 67.0          | High                     | Broadband              |  |
| 11                                                | 432.72500                  | 432.72500             | 67.0                 | 67.0          | High                     | Broadband              |  |
| 12                                                | 433.72500                  | 433.72500             | 67.0                 | 67.0          | High                     | Broadband              |  |
| 13                                                | 434.72500                  | 434.72500             | 67.0                 | 67.0          | High                     | Broadband              |  |
| 14                                                | 435.72500                  | 435.72500             | 67.0                 | 67.0          | High                     | Broadband              |  |
| 15                                                | 436.72500                  | 436.72500             | 67.0                 | 67.0          | High                     | Broadband              |  |
| 16                                                | 437.72500                  | 437.72500             | 67.0                 | 67.0          | High                     | Broadband              |  |

Example: Baofeng Analog radio frequency band comparison table

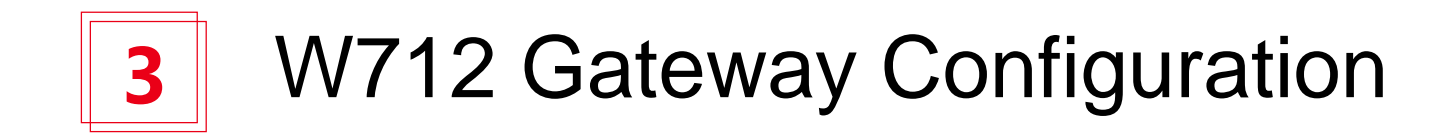

#### W712 Gateway Configuration

Use the IP scanning tool to query the gateway IP, Log in to the W712 Gateway webpage and configure the SIP number: according to the assigned SIP account, configure the SIP server address, port, user name, password, and number respectively. Then check **[Enable]** and click **[Submit]** 

|                     | Default password is in use. Please change English V Logout (admin)<br>Keep Online                                                                                                    |   |  |  |  |  |  |  |
|---------------------|----------------------------------------------------------------------------------------------------|---|--|--|--|--|--|--|
|                     | SIP Hotspot Basic Settings RTCP-XR Hotspot Managed Extension                                                                                                    |   |  |  |  |  |  |  |
| > System            | Gateway SIP Number                                                                                                    | Î |  |  |  |  |  |  |
| > Network           | Line 5051@SIP1 V Description:                                                                                                    |   |  |  |  |  |  |  |
| → Line              | Register Settings >>       It shows phone         Line Status:       Registered       Activate:       Image: Comparison of the status of the status |   |  |  |  |  |  |  |
| > Phone settings    | Username:     5051     Image: Solution     Authentication User:     5051     Image: Settings.       Display name:     Image: Authentication Password:     Image: Settings.     Image: Settings.       Realm:     Image: Setver Name:     Image: Setver Name:     Image: SetVer Name:                                                                                                    |   |  |  |  |  |  |  |
| > Intercom Settings |                                                                                                    |   |  |  |  |  |  |  |
| → Call List         | SIP Server 1:     SIP Server 2:       Server Address:     172.18.1.88       Server Address:     Image: Complexity of the server Address:                                                                                                    |   |  |  |  |  |  |  |
| > Call logs         | Server Port.     Server Port.     Server Port.       Transport Protocol:     UDP < 0       Registration Expiration:     3600       second(s)     Registration Expiration:                                                                                                    |   |  |  |  |  |  |  |
| > Application       |                                                                                                    |   |  |  |  |  |  |  |
| > Security          | Proxy Server Address:       Image: Constraint of the server Address:       Image: Constraint of the server Address:       Image: Constraint of the server Address:         Proxy Server Port:       5060       Image: Constraint of the server Address:       Image: Constraint of the server Address:       Image: Conserver Address:       Image: Conserve                                                                                                    |   |  |  |  |  |  |  |
| > Device Log        | Proxy Password:                                                                                                    |   |  |  |  |  |  |  |
|                     | Basic Settings >>                                                                                                    |   |  |  |  |  |  |  |
|                     | Codecs Settings >> 🖗                                                                                                    |   |  |  |  |  |  |  |
|                     | Advanced Settings >>                                                                                                    |   |  |  |  |  |  |  |
|                     | SIP Global Settings >>                                                                                                    |   |  |  |  |  |  |  |
|                     | Current Software Version: T58354                                                                                                    | × |  |  |  |  |  |  |
|                     | Fanvil Technology Co., Ltd. (C)2023 All Rights Reserved.                                                                                                    |   |  |  |  |  |  |  |

## W712 Gateway Configuration

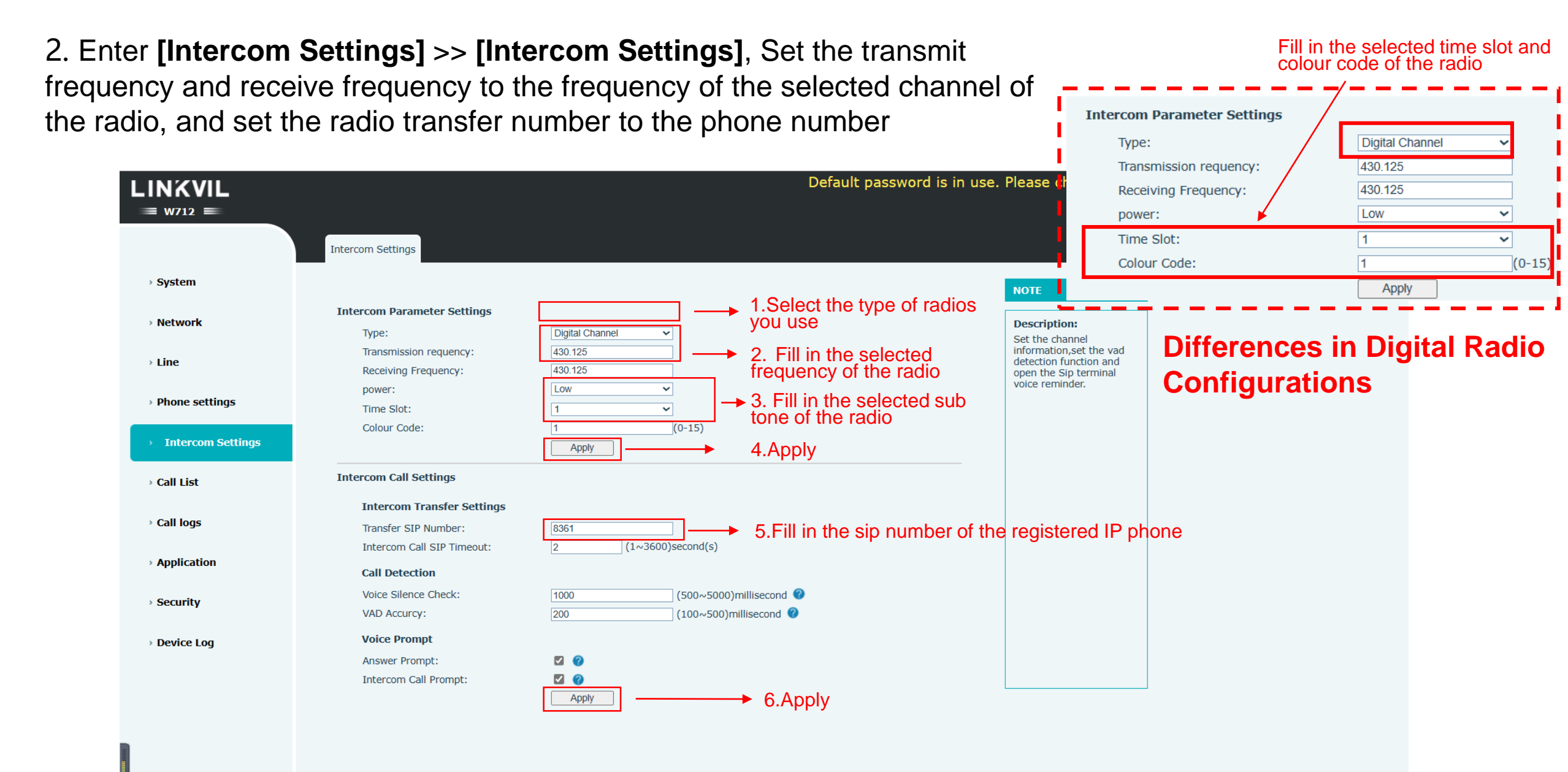

Current Software Version: T58354 Fanvil Technology Co., Ltd. (C)2023 All Rights Reserved.

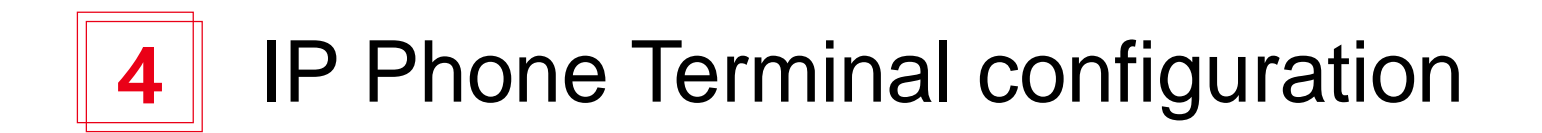

#### **IP Phone Terminal configuration**

1. Log in to the IP Phone webpage and configure the SIP number: according to the assigned SIP account, configure the SIP server address, port, user name, password, and number respectively. Then check [Enable] and click [Submit]

| Fanvil           |                                                                                   | 1                                                                           | Default password is in use.           | . Please change English 🗸                                                                     | <ul> <li>Logout ( admin )</li> <li>Keep Online</li> </ul> |
|------------------|-----------------------------------------------------------------------------------|-----------------------------------------------------------------------------|---------------------------------------|-----------------------------------------------------------------------------------------------|-----------------------------------------------------------|
|                  | SIP SIP Hotspot Dial                                                              | Plan Action Plan Basic Settings                                             | RTCP-XR                               |                                                                                               |                                                           |
| > System         |                                                                                   |                                                                             |                                       | NOTE                                                                                          | Î                                                         |
| > Network        | Line 8361@SIP2 >                                                                  | IP Phone SIP                                                                | Number                                | Description:                                                                                  |                                                           |
| > Line           | Register Settings >> Line Status: Registered                                      | Activate:                                                                   | ☑ 🕜                                   | It shows phone<br>registration account basic<br>settings and sip account<br>function advanced |                                                           |
| › Phone settings | Username: 8361<br>Display name:                                                   | Authentication User:     Authentication Password:     Server Name:          | 8361 Ø                                | settings.                                                                                     |                                                           |
| > Phonebook      |                                                                                   |                                                                             |                                       |                                                                                               |                                                           |
| › Call logs      | SIP Server 1:<br>Server Address: 172.18.1.88                                      | SIP Server 2:<br>O Server Address:                                          |                                       |                                                                                               |                                                           |
| › Function Key   | Server Port: 5060<br>Transport Protocol: UDP V V<br>Registration Expiration: 3600 | Server Port:<br>Transport Protocol:<br>second(s) ? Registration Expiration: | 5060 V<br>UDP V 2<br>3600 second(s) 2 |                                                                                               |                                                           |
| Application      |                                                                                   |                                                                             |                                       |                                                                                               |                                                           |
| > Security       | Proxy Server Address:<br>Proxy Server Port: 5060<br>Proxy User:                   | Backup Proxy Server Addres Backup Proxy Server Port:                        | 5060 <b>2</b>                         |                                                                                               |                                                           |
| > Device Log     | Proxy Password:                                                                   |                                                                             |                                       |                                                                                               |                                                           |
|                  | Basic Settings >>                                                                 |                                                                             |                                       |                                                                                               |                                                           |
|                  | Codecs Settings >> 🕐                                                              |                                                                             |                                       |                                                                                               |                                                           |
|                  | Video Codecs >>                                                                   |                                                                             |                                       |                                                                                               |                                                           |
|                  | Advanced Settings >>                                                              |                                                                             |                                       |                                                                                               |                                                           |
|                  |                                                                                   | Current Software Version:<br>Fanyil Technology Co., Ltd. (C)2021 All        | 2.4.6<br>Rights Reserved              | 1                                                                                             |                                                           |

#### **IP Phone Terminal configuration**

#### 2. Enter [Function] >> [Side Key], configure memory keys for speed dial

| Fanvil           | Default password is in use. Please change English 🗸 🗹 Logout ( ad                                                                                                    | lmin )                                |
|------------------|----------------------------------------------------------------------------------------------------|---------------------------------------|
|                  | Function Key     Softkey     Advanced                                                                                                    |                                       |
| › System         |                                                                                                    | NOTE                                  |
| > Network        | Side Dsskey Settings                                                                                                    | Description:<br>Custom side keys      |
| › Line           | Configure as Speed Dial                                                                                                    | set as line keys,<br>other side keys. |
| › Phone settings | Key     Type     Name     Value     Value2     Subtype     Line     Media     PickUp Number       F 1     Memory Key     Cleaning team     5051     Speed Dial     351@SIP2     DEFAULT     Image: Speed Dial                                                                                                    |                                       |
| › Phonebook      | F 2     Line     None     8361@SIP2     DEFAULT     EFAULT       F 3     Line     None     SIP3     DEFAULT     EFAULT                                                                                                    |                                       |
| › Call logs      | Configure as The name of the radio group None SIP4 DEFAULT DEFAULT DEF |                                       |
| Function Key     | F 7     Key Event     Voice Mail     AUTO     DEFAULT     Image: Constraint of the second second seco                                                               |                                       |
| Application      | F 8     Key Event     Image: Comparison of the state of the state of the s                                    |                                       |
| › Security       | In None     Image: None     Image: N                                                                                                    |                                       |
| › Device Log     | Apply                                                                                                    |                                       |

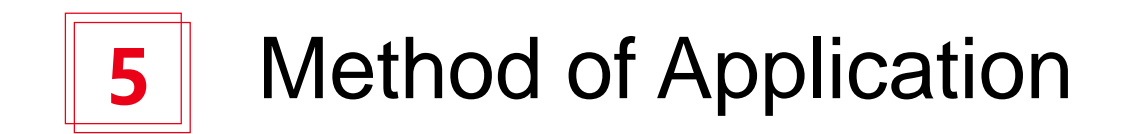

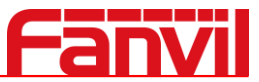

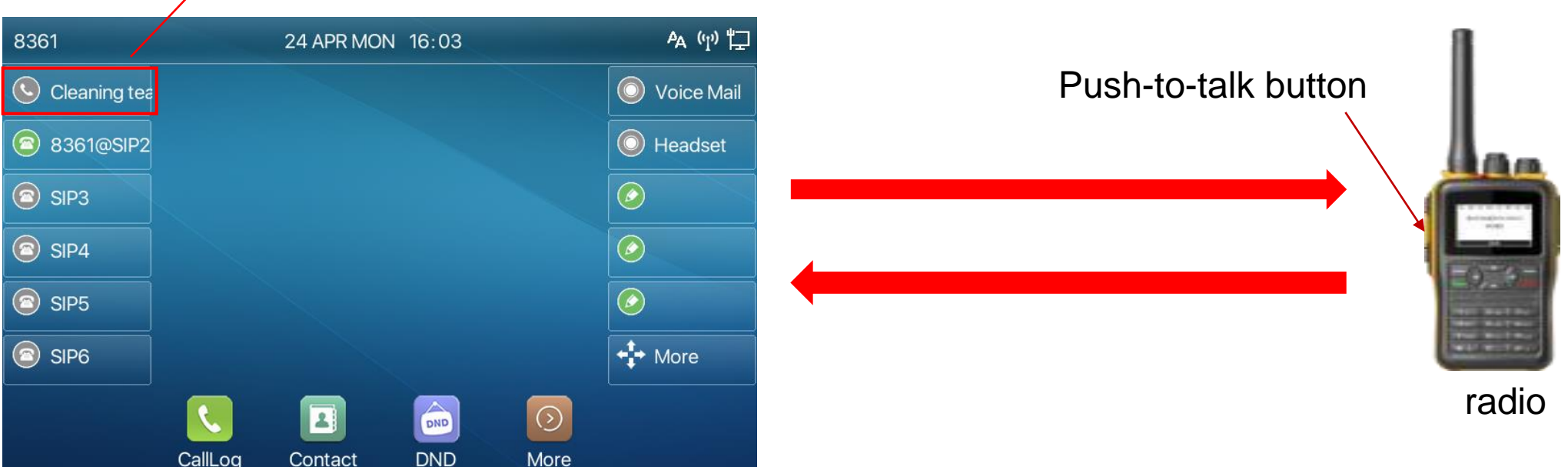

#### Call radios speed-dial key

**IP Phone calls the radios :** Click speed-dial key to speak , and then press the radio PTT button to talk back

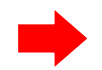

The radios calls IP Phone: Press PTT button to talk

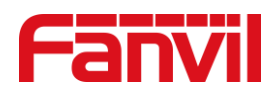

## THANKS